# Seminario d'aggiornamento Bicitalia Genova – 25 novembre 2016

#### Nuove funzionalità del sito Bicitalia

Le Ciclovie di Qualità, le Ciclovie Tematiche, ecc.

Nuovo software per l'inserimento delle tracce, la visualizzazione delle schede.

# **Massimo Conter**

Webmaster sito Bicitalia

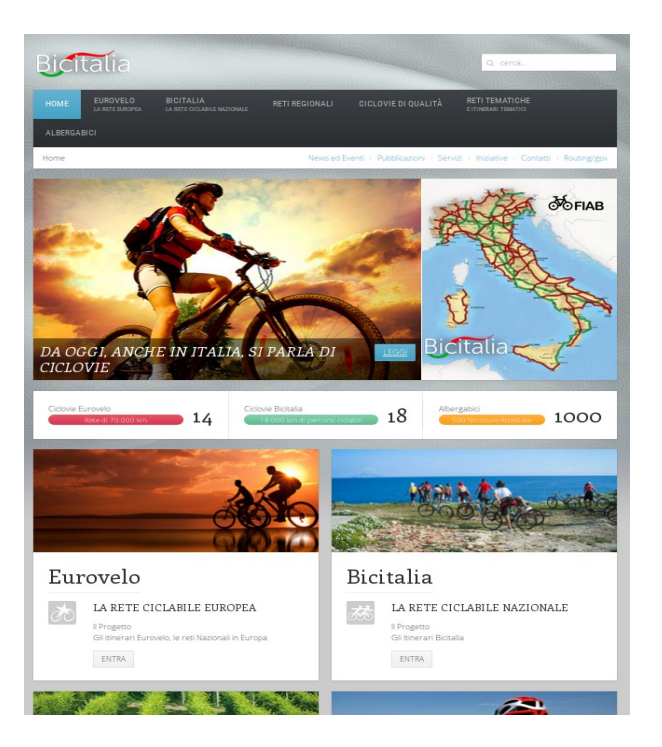

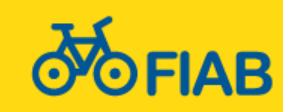

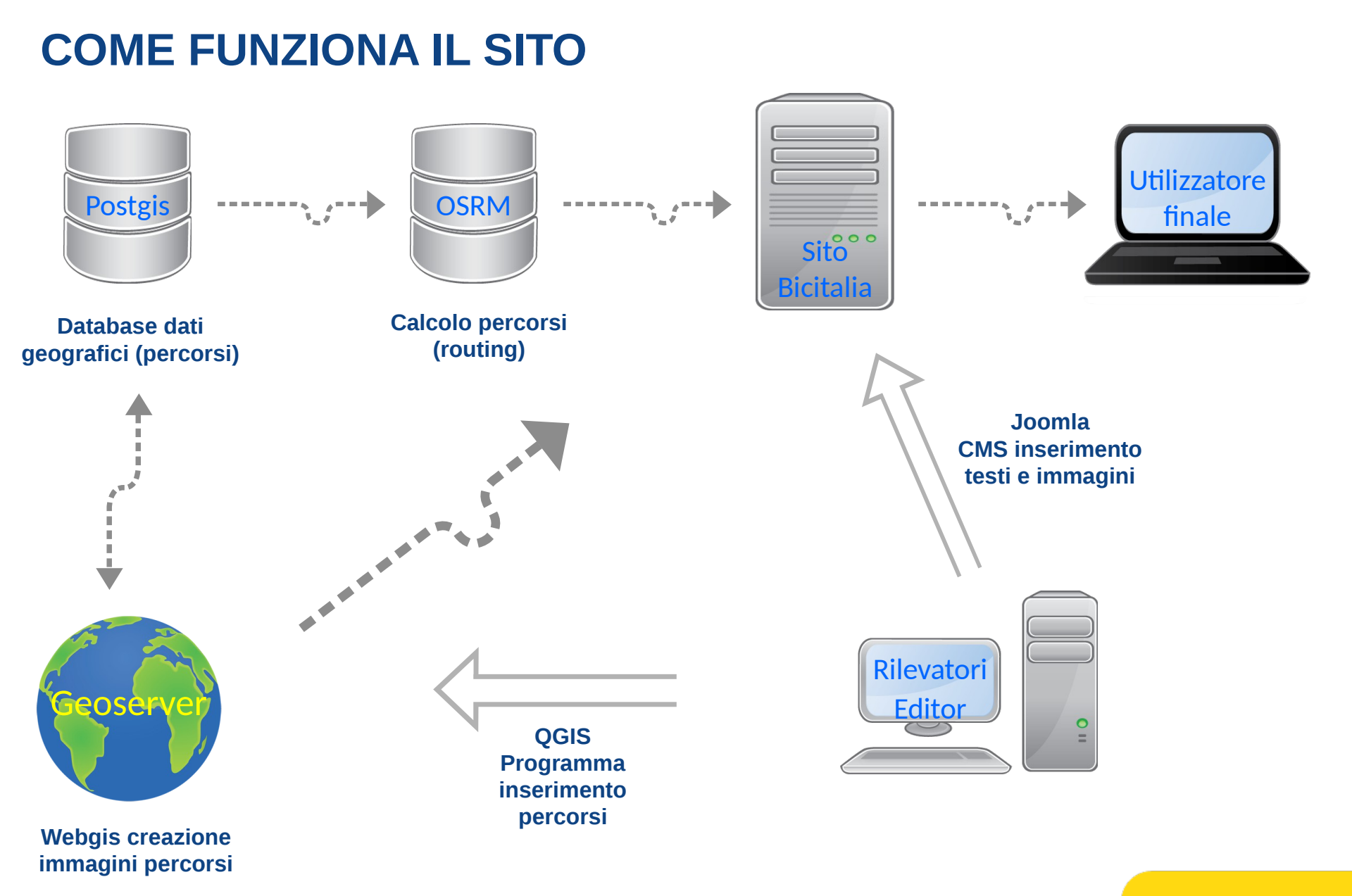

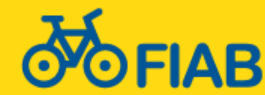

### **COME INSERIRE LE INFORMAZIONI**

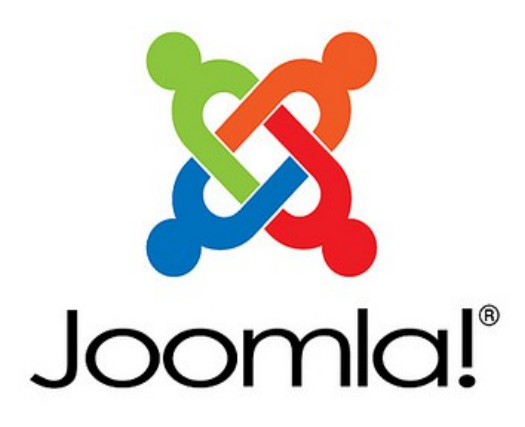

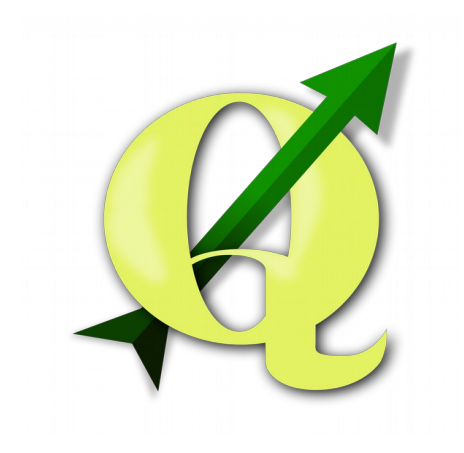

### **TESTI E IMMAGINI**

A cura di:

- Web publishers
- Foto editors

# INFORMAZIONI GEOGRAFICHE

A cura di:

- Esperti mobilità ciclistica
- GIS editors

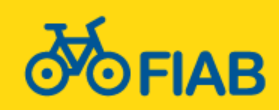

### **CONTENUTI DEL SITO**

#### **Risultato per l'utilizzatore finale**

Scheda con informazioni sul percorso. Percorso personalizzabile scaricabile in formato GPX.

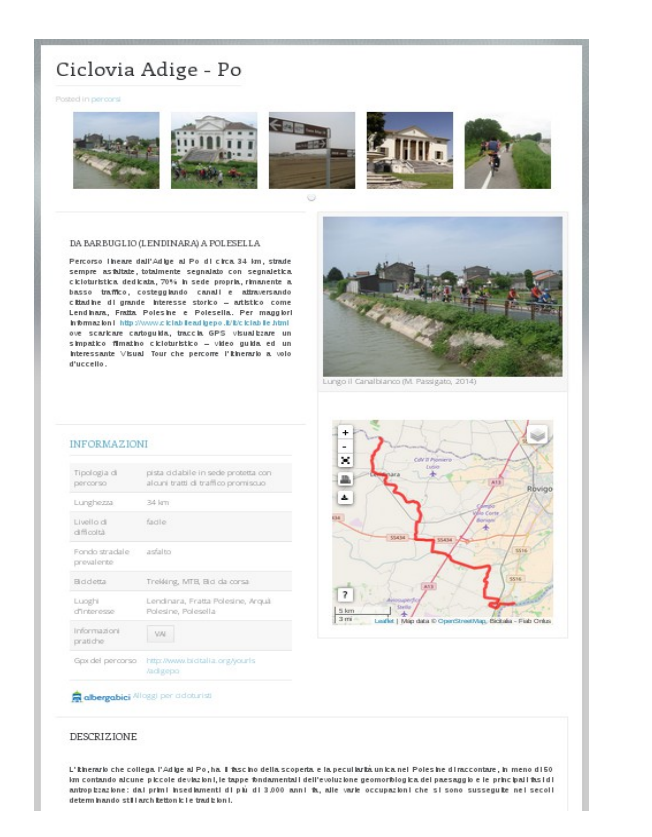

#### CALCOLO PERCORSI LUNGO LE CICLOVIE Cliccare sull'icona 🛦 per scaricare il percorso in formato gpx oppure personalizzarlo spostando i segnaposto di inizio e fine percorso. Istruzioni dettagliate si trovano sotto la mappa. + N45.1173, E11.598 × N44.9612, E11.7581 1 Genera link 📩 11 + ۲ Ciclovia Adige-Po \$\$434 CdV II Pionier Badia Polesine 33.9 km, 2 h 16 min A Dritto verso sud-est su Ciclovia Adige-Po 35 km B Destinazione raggiunta 0 m Leaflet | Map data @ OpenStreetMap, Bicitalia - Fiab Onlus ISTRUZIONI

#### SEMINARIO D'AGGIORNAMENTO BICITALIA Genova 25 novembre 2016

4

#### Cosa può contenere il sito

Oltre alle informazioni sulle Ciclovie Bicitalia, possono essere inseriti anche percorsi ed informazioni di altro tipo:

5

- → Informazioni e percorsi di Eurovelo
- → Le 18 Ciclovie Bicitalia
- → Le Ciclovie di Qualità
- → Itinerari tematici
- Percorsi regionali
- → Ciclovie lungo ex ferrovie
- Greenways

E' anche possibile inserire informazioni relative a pubblicazioni (guide, mappe) e servizi per il ciclista (ciclostazioni, ciclofficine, noleggio)

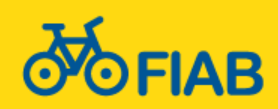

#### Pagina dedicata alle Ferrovie recuperate ad uso ciclistico

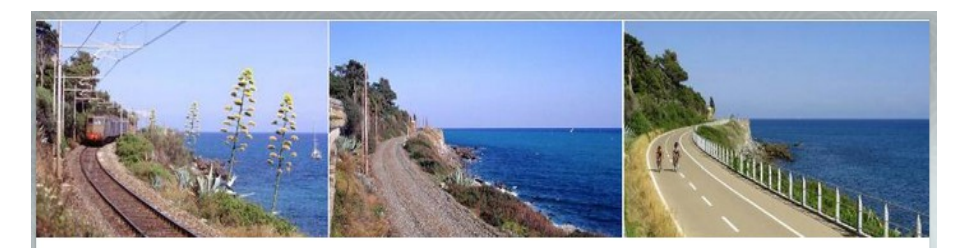

### Ciclovie su ex ferrovie

#### Posted in Reti ciclabili tematiche

In Italia sono più di 5000 i chilometri ferroviari dismessi.

L'obiettivo della FIAB è quello di un recupero totale di questo immenso patrimonio ferroviario dismesso puntando preferibilmente alla sua funzione originaria e, in seconda battuta, a preservarlo come tassello primario di una rete nazionale di percorribilità ciclistica e comunque adatta ad utenti non motorizzati. La FIAB ha analizzato la situazione italiana attraverso il volume "Dalle rotaie alle Bici" in cui si è data il duplice obiettivo di "misurare" il recupero già in essere di questi sedimi in funzione ciclistica e di stimolare il decisore politico nell'assumere tutte quelle iniziative utili al raggiungimento dell'importante obiettivo in tempi relativamente brevi.

In questa sezione abbiamo raccolto le principali ciclovie su ex ferrovie. Ma sono ormai molte purtroppo le occasioni perdute, i finanziamenti mancati, le scelte diverse.

### FERROVIE RECUPERATE

Ciclabile Valle dell'Anapo Ciclovia Alpe Adria: da Tarvisio a Gemona del Friuli Pista ciclabile Airasca - Villafranca Pista ciclabile da Godrano a San Carlo Pista ciclabile da Mirandola a Finale Emilia Pista ciclabile della Val Brembana Pista ciclabile della Val Seriana Pista ciclabile della Valle Isarco: Brennero - Bolzano Pista ciclabile Dobbiaco - Cortina - Calalzo di Cadore Pista ciclabile Fiuggi Paliano Pista ciclabile Fiuggi Paliano Pista ciclabile Modena Vignola Pista ciclabile Parco Costiero Pista ciclabile Riviera Berica Pista ciclabile Val di Fiemme e Fassa Strada del Vecchio Trenino: Pista ciclabile da Asiago a Canove

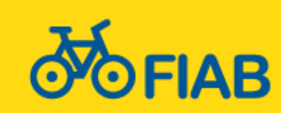

#### Pagina dedicata alle Reti ciclabili regionali e agli Itinerari Tematici

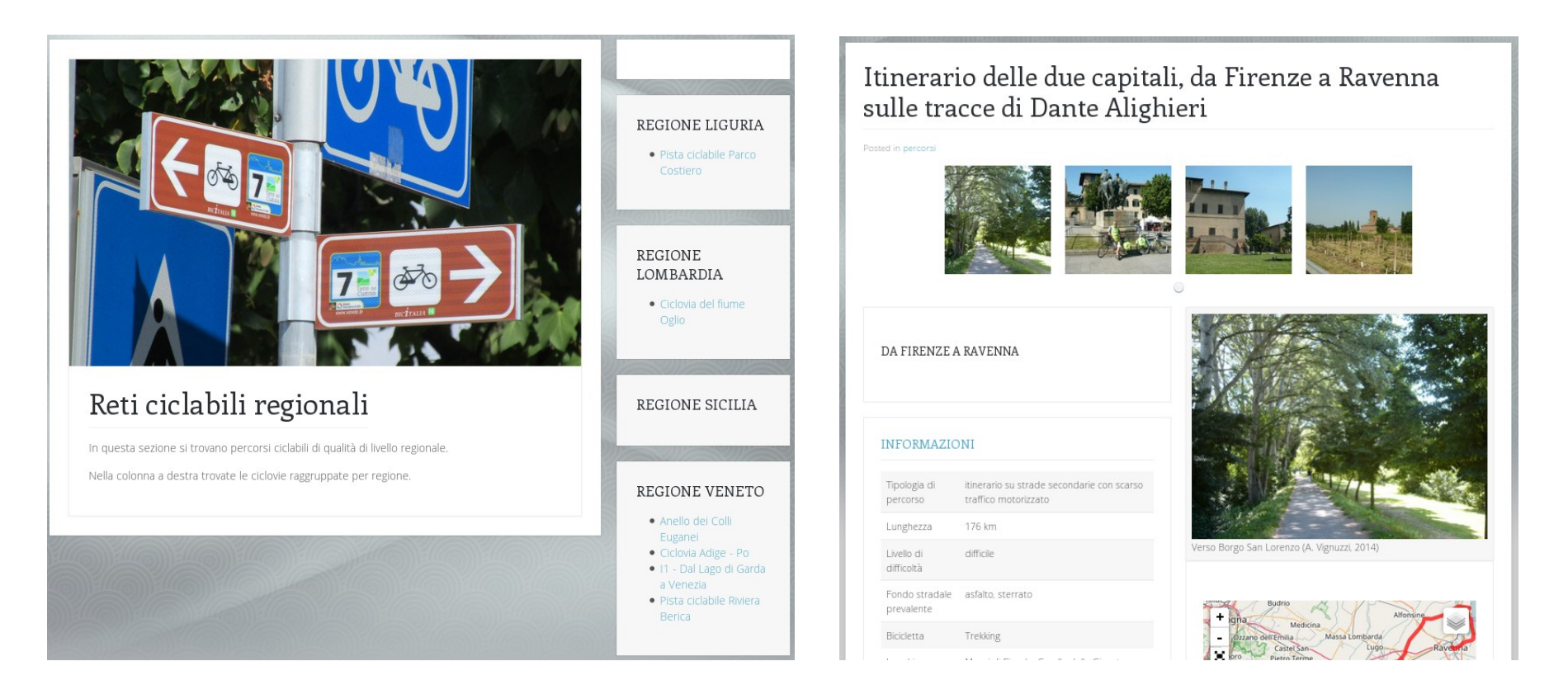

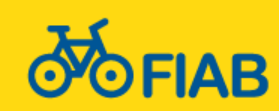

8

### **STRUTTURA DELLE INFORMAZIONI**

#### Pagina dedicata alle Greenways

#### GREENWAYS

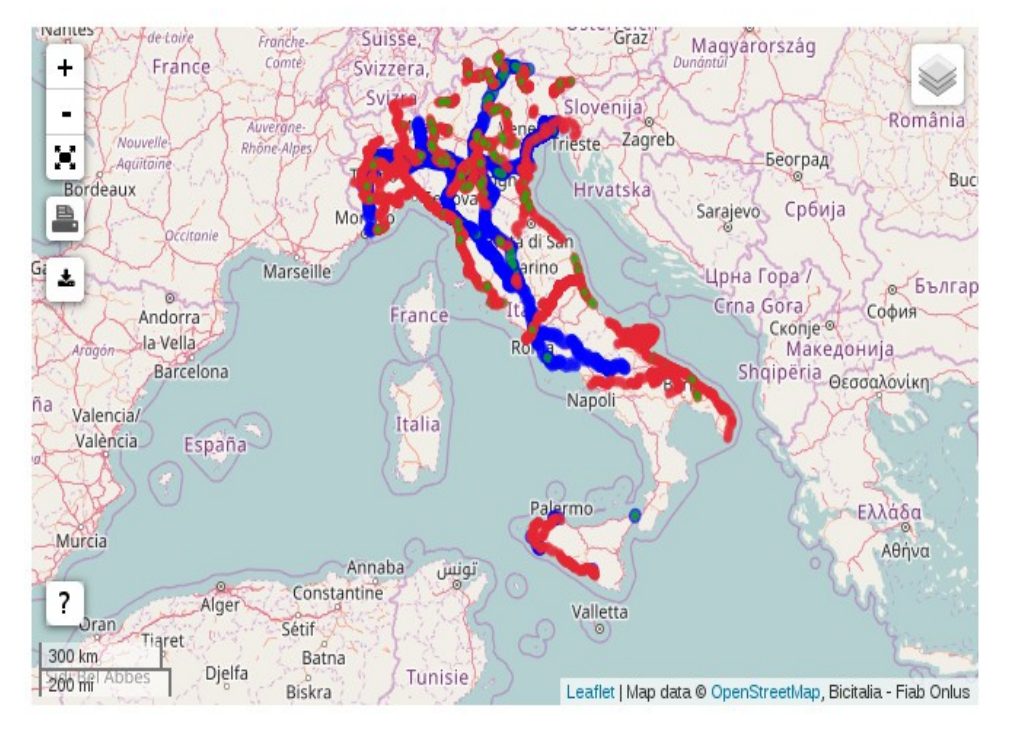

Nella mappa qui sopra sono visualizzate alcune Greenways italiane che costituiscono parte delle reti EuroVelo e Bicitalia o che vi sono collegate.

Secondo la dichiarazione di Lille (anno 2000) le Greenways sono "Communication routes reserved exclusively for non-motorised journeys, developed in an integrated manner which enhances both the environment and quality of life of the surrounding area. These routes should meet satisfactory standards of width, gradient, and surface condition to ensure that they are both user-friendly and low -risk for users of all abilities. In this respect, canal towpaths and disused railway lines are a highly suitable resource for the development of greenways».

Per approfondire si veda il sito dell'Associazione Europea delle Greenways: www.aew-egwa.org

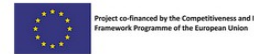

Tags: Greenways

- Anello dei Colli Euganei
- Anello della Bassa Vallagarina
- Ciclabile Valle dell'Anapo
- Ciclovia Destra Po
- Greenways
- Pista ciclabile Bassa Atesina
- Pista ciclabile della Val d'Adige trentina
- Pista ciclabile della Val d'Adige da Bolzano a Merano
- Pista ciclabile della Val Venosta
- Pista ciclabile della Valle Isarco: Brennero Bolzano
- Pista ciclabile della Valsugana
- Pista ciclabile Val di Sole
- Strada del Vecchio Trenino: Pista ciclabile da Asiago a Canove

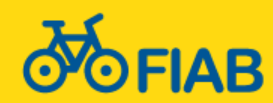

### Pagina dedicata ad informazioni aggiuntive e a iniziative di promozione

Il sito permette di inserire informazioni relative a pubblicazioni di vario tipo come guide o mappe.

E' anche possibile inserire informazioni sui servizi al ciclista, accompagnatori, tour operator, punti noleggio.

E' presente anche una sezione dedicata alle iniziative di promozione delle ciclovie.

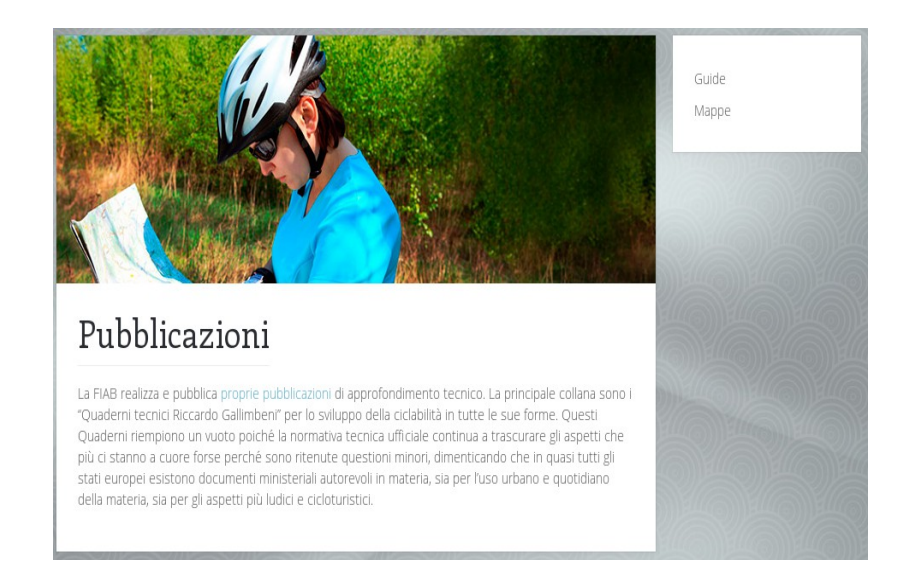

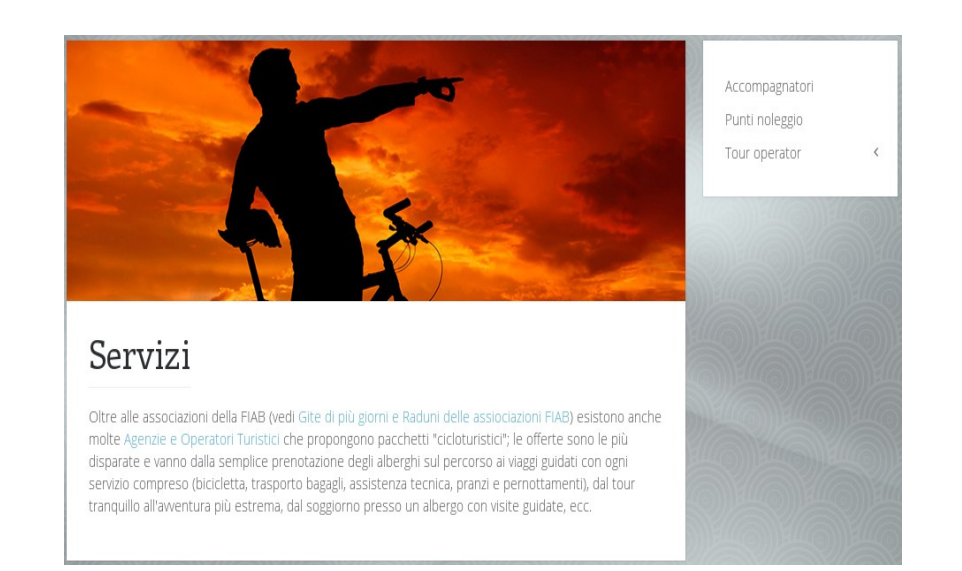

10

# CALCOLO PERCORSI LUNGO LE CICLOVIE

#### Routing per il ciclista

Il sito ha una pagina dedicata alla personalizzazione dei percorsi lungo le ciclovie.

Il visitatore può inserire un punto di partenza ed un punto d'arrivo (ed eventualmente dei punti intermedi) ed il sito fornisce il **percorso più breve lungo le ciclovie** inserite nel sistema Bicitalia.

 Importante inserire molti percorsi di qualità connessi tra loro per formare una rete che copra tutto il territorio.

#### CALCOLO PERCORSI LUNGO LE CICLOVIE

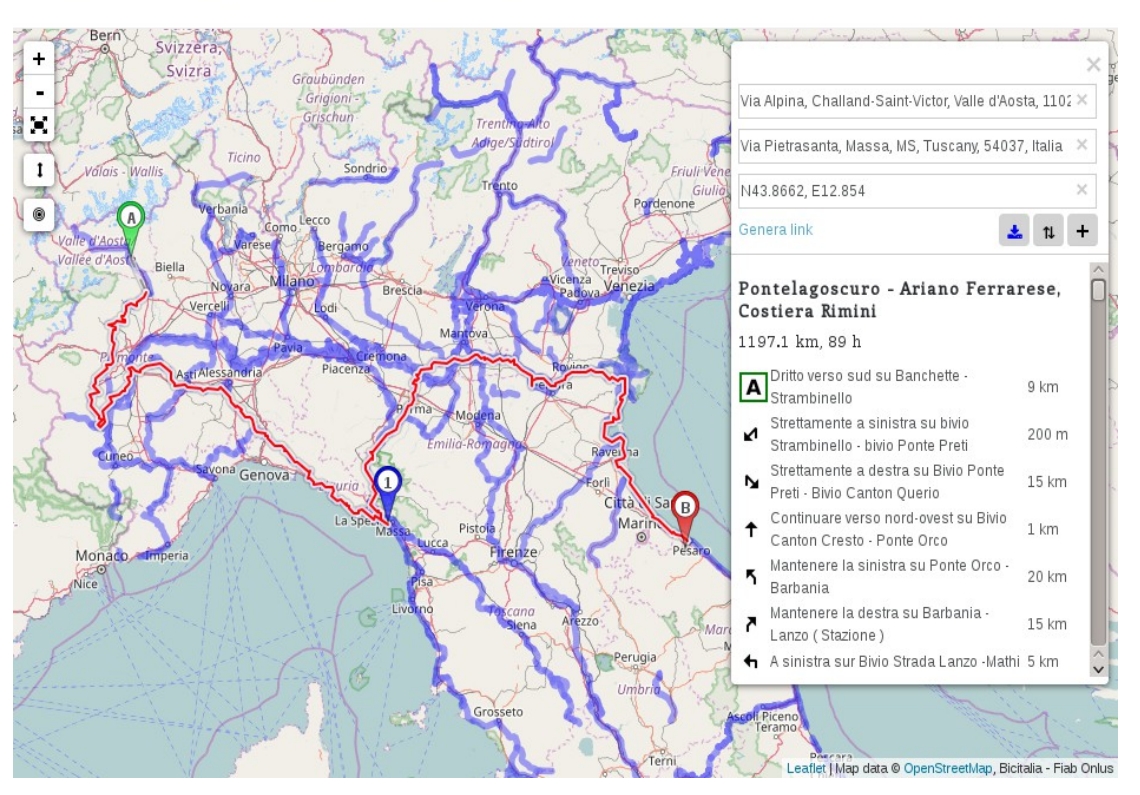

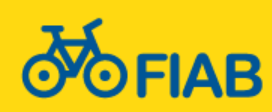

### INFRASTRUTTURE

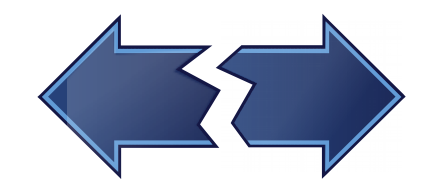

### PERCORSI

#### Le ciclovie non coincidono con le strade

Le informazioni relative alle infrastrutture sono diverse da quelle relative ai percorsi che passano su queste infrastrutture.

Questo permette di inserire un'unica volta i dati delle infrastrutture, associando ad esse uno o più percorsi.

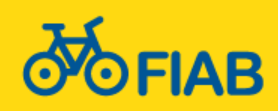

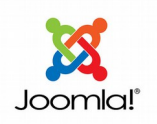

#### Inserimento informazioni su un percorso (di qualità)

Per l'inserimento delle informazioni di un itinerario si compila una scheda contenente le informazioni in maniera strutturata.

| Tipo di scheda                                                             | Information investiga                                   |
|----------------------------------------------------------------------------|---------------------------------------------------------|
| Ciclovia di Qualità                                                        | informazioni prauche                                    |
| Titolo                                                                     | Press F10 to toggle Full Screen editing.                |
| Anello dei Colli Euganei                                                   |                                                         |
| Tipologia di percorso                                                      |                                                         |
| pista ciclabile in sede protetta con alcuni tratti di traffico promiscuo • |                                                         |
| Lunghezza (in km)                                                          |                                                         |
| 60                                                                         |                                                         |
| Partenza                                                                   |                                                         |
| Terme Euganee (PD)                                                         |                                                         |
| Arrivo                                                                     | Link ad Albergabici                                     |
| Terme Euganee                                                              | http://www.albergabici.it/elenco?n=%2Reuganei&nv=Padova |
| Livello di difficoltà                                                      | https://www.aloci.gubici.orgine.co.gubiciday + doovd    |
| Facile                                                                     | Autore                                                  |
| Fondo stradale                                                             |                                                         |
| ✓ asfalto                                                                  |                                                         |
| ∠ sterrato                                                                 | Autore della scheda o della rilevazione                 |
| prevalentemente sterrato                                                   | Link per scaricare gpx                                  |
| uasi totalmente sterrato con ghiaia                                        | http://www.bicitalia.org/yourls/collieuganei            |
| erboso                                                                     |                                                         |
| Bicicletta                                                                 | Tags associati alla ciclovia                            |
| S Trekking                                                                 | V 🕒 biritalia                                           |
| ✓ <sup>MTB</sup>                                                           | Bicitalia 1 - Ciclopista del Sole                       |
| Bici da corsa                                                              | 🕒 Bicitalia 2 - Ciclovia del Po                         |
| Luoghi d'interesse                                                         | Bicitalia 3 - Ciclovia Francigena                       |
| Terme Euganee, Monselice, Abbazia di Praglia                               | Biotalia / - Ciclovia dei Fiumi dei Triveneto           |
| Descrizione in breve                                                       |                                                         |
| Press F10 to toggle Full Screen editing.                                   | Ulicitaila 5 - Ciclovia Komea                           |
|                                                                            | Białalia 6 - Cielovia Advistica                         |
|                                                                            |                                                         |

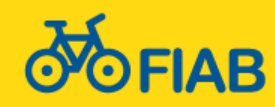

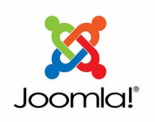

#### Classificazione dei percorsi (tags)

Ogni itinerario può essere associato a più voci nella classificazione dei percorsi. Ad esempio la Peschiera Mantova è una ciclovia di qualità ma anche parte della Ciclopista del Sole e di EuroVelo 7. In questo modo si fornisce ai visitatori la possibilità di cogliere il collegamento tra vari itinerari.

13

|                                                |           | Liguria                             |
|------------------------------------------------|-----------|-------------------------------------|
| 🔻 😑 bicitalia                                  |           |                                     |
| 🔻 😑 Bicitalia 1 - Ciclopista del Sole          |           | Lombardia                           |
| Brennero-Peschiera/Verona                      |           | Manaha                              |
| Peschiera/Verona-Firenze                       | 0         | Marche                              |
| Firenze-Roma                                   |           | Molice                              |
| Bicitalia 2 - Ciclovia del Po                  |           | Molise                              |
| Bicitalia 3 - Ciclovia Francigena              |           | Piemonte                            |
| Bicitalia 4 - Ciclovie dei Fiumi del Triveneto | _         |                                     |
| Biotralia 5 - Ciclovia Komea                   |           | Puglia                              |
| Bichala 6 - Ciclovia Adriatica                 | 0         | -                                   |
| Biotalia / - Ciclovia Romagna versilia         | 0         | Sardegna                            |
| Biotalia 9 - Ciclovia Salaria                  |           | Sicilia                             |
| Bicitalia 10 - Ciclovia Satalia                |           | Sicilia                             |
| Bicitalia 11 - Ciclovia degli Appennini        |           | Toscana                             |
| Bicitalia 12 - Ciclovia Pedemontana Alpina     |           | loscala                             |
| Bicitalia 13 - Ciclovia dei Tratturi           |           | Trentino-Alto Adige                 |
| Bicitalia 14 - Ciclovia dei Tre Mari           | 0         |                                     |
| Bicitalia 15 - Ciclovia Svizzera mare          |           | Umbria                              |
| Bicitalia 16 - Ciclovia Tirrenica              |           | Valle d'Aceta                       |
| Bicitalia 17 - Ciclovia dell'Adda              | 0         | valle d'Aosta                       |
| Bicitalia 18 - Ciclovia Fano Grosseto          |           | Veneto                              |
| eurovelo                                       |           | Veneto                              |
| EuroVelo 5                                     | <br>' 🖂 R | eti tematiche                       |
| Euro Velo 7                                    | -         |                                     |
| EuroVelo 8                                     |           | Ferrovie recuperate                 |
| Ciclovie di Qualità                            |           | (fi i fi                            |
|                                                | 00        | lassificazione geografica           |
|                                                |           | Nord                                |
|                                                |           | 11010                               |
| Abruzzo                                        |           | Centro                              |
| Basilicata                                     | -         |                                     |
| Calabria                                       |           | Sud e Isole                         |
| Campania                                       |           |                                     |
| Emilia-Romagna                                 | G         | reenways                            |
| Friuli-Venezia Giulia                          | <br>R     | eti regionali                       |
| 😑 Lazio                                        | - K       | earegionea                          |
| 😑 Liguria                                      |           | Rete ciclabile della Regione Veneto |
| Combardia                                      |           |                                     |
| Marche                                         |           |                                     |

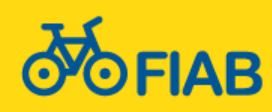

#### SEMINARIO D'AGGIORNAMENTO BICITALIA Genova 25 novembre 2016

Molise

#### Visualizzazione dei tags nelle schede

Uno dei risultati dell'utilizzo dei tags è la presenza dei relativi link all'interno della pagina visualizzata sul sito. Un visitatore può cliccare su uno dei link e vedere tutte le pagine contenenti informazioni collegate (es. altre ciclovie collegate, guide, servizi per il ciclista).

14

abitata soprattutto da donnole, faine e puzzole.

#### PALAZZO TE

Costruito tra il 1524 e il 1534 su commissione di Federico II Gonzaga, l'opera dell'architetto Giuli nel mondo. Il palazzo è un edificio a pianta quadrata con al centro un grande cortile, pure quadra (una per lato). L'ingresso principale rivolto verso la città è la cosiddetta Loggia Grande, nella parte arcate.

Tags: Veneto, Lombardia, Ciclovie di Qualità, EuroVelo 7, Nord, Peschiera/Verona-Firenze

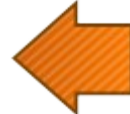

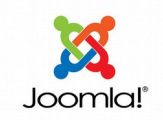

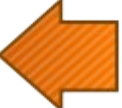

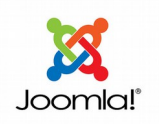

#### Inserimento soste lungo il percorso e foto

Per ogni itinerario è possibile inserire punti di interesse e foto significative, sempre tramite la compilazione di semplici schede. Soste e foto vengono visualizzate nella relativa pagina.

15

| sosta                                                                                                    |        |
|----------------------------------------------------------------------------------------------------|--------|
| me della sosta                                                                                                 |        |
|                                                                                                    |        |
| crizione                                                                                                    |        |
| ss F10 to toggle Full Screen editing.                                                                          |        |
|                                                                                                    |        |
|                                                                                                    |        |
|                                                                                                    |        |
|                                                                                                    |        |
|                                                                                                    |        |
| Maddalena                                                                                                    | Alar C |
| San Bengno // San Gorgio                                                                                       |        |
| Molo Portoria, Genova Brignole                                                                                 | ni     |
| Terminal<br>SECH                                                                                               |        |
| Terminal<br>Deduce                                                                                             | 5      |
| Cardinano Santa da Santa da Santa da Santa da Santa da Santa da Santa da Santa da Santa da Santa da Santa da S |        |
|                                                                                                    |        |
| Lauro Albaro Albaro                                                                                            |        |
|                                                                                                    | F      |
|                                                                                                    |        |
|                                                                                                    |        |
|                                                                                                    | SS     |
| Lastin I Haw data @ Deer Street In Deer Street                                                                 | 1.00   |
| ina a ata o upenstreet napupenstreet                                                                           | reth   |
|                                                                                                    |        |
| (3                                                                                                    |        |

| n |                |  |
|---|----------------|--|
|   |                |  |
|   | n <sup>1</sup> |  |

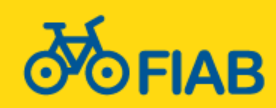

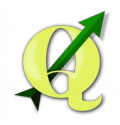

### QGIS

Per l'inserimento dei dati relativi alle infrastrutture, ovvero le strade lungo cui passano le ciclovie e le relative informazioni, si utilizza il programma QGIS (Windows, OSX, Linux).

16

QGIS mette a disposizione moltissimi strumenti per l'inserimento e la modifica di dati geografici, per la gestione delle informazioni associate ai dati geografici, per l'analisi e la produzione di documenti semi-professionali o professionali.

- → Importazione ed esportazione di file shape, KML, GPX
- Strumenti per l'editing dei percorsi
- Strumenti per il controllo e l'analisi dei dati geografici (es. sovrapposizioni)
- Strumenti per l'analisi delle caratteristiche dei dati geografici (es.: tra i percorsi liguri quanti km hanno segnaletica?)
- Scelta della mappa di sfondo
- Strumenti per la creazione di stampe personalizzate
- Numerose guide e tutorial disponibili online
- → Guida introduttiva specifica per Bicitalia

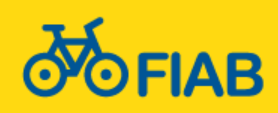

### I dati dei percorsi

In QGIS inseriamo o importiamo il tracciato del percorso di una ciclovia.

Sono presenti tool appositi per disegnare linee, separarle, unirle.

Per inserire le informazioni collegate al tracciato si compila una semplice scheda. Per la maggior parte dei campi (traffico, superficie, segnaletica, ecc.) basta selezionare uno dei valori predefiniti.

I dati sono anche visualizzabili in forma tabellare, è possibile selezionare i tracciati o filtrare i dati in base ai valori dei campi.

| Project    | Edit View Layer       | <u>Settings Plugins Vector Raster Database Web H</u> elp                                                                                                    |
|------------|-----------------------|----------------------------------------------------------------------------------------------------|
|            | - 🔒 🔒 🖓               | 🕐 🏶 🗩 🔎 🗯 🎝 💭 💭 🗛 🎧 🗶 🎕 × 🔜 × 🖥 🖺 🖾 🗵 🛶 🏳 🐴 🗥 🔟 🖉                                                                                                    |
| //         | / 🔒 🏹 🗟 /a            | : 💼 🛰 🗅 📋 📟 🧠 🧠 🧠 🦏 🧠 🔍 💷 👶 🛠 🏏 🧪                                                                                                    |
| 9 90       | 20                    | bicitalia:tracce5 - Feature Attributes 📀 🛇 🛇 🛞                                                                                                    |
| Ve         | Info generali Infrast | ruttura Varie Rilevazione taos schede note status                                                                                                    |
|            | mezzo                 | bicicletta                                                                                                    |
| Po         | superficie            | pavimentata: asfalto o cemento autobloccanti pietre lastre coerenti 🗸                                                                                                    |
|            | traffico              | strada a basso traffico (<500 veicoli motore/giorno)                                                                                                    |
|            | ponte                 |                                                                                                    |
|            | galleria              |                                                                                                    |
| 8          | segnaletica           | non rilevata                                                                                                    |
| V.         | tipo_segnaletica      |                                                                                                    |
| 9.         | direzione             | bidirezionale v                                                                                                    |
| <b>.</b> ~ | salita                | V AND A AND A AND |
|            |                       |                                                                                                    |
| strater.   |                       |                                                                                                    |
| 6          |                       |                                                                                                    |
|            | ۱ <u>ـــــ</u>        |                                                                                                    |
|            |                       | V OK OCAncel                                                                                                    |
|            | - V - Pubblicato      |                                                                                                    |
|            | - 🔲 — Altro           |                                                                                                    |
|            | — 🔳 🗕 Bozza           | Martineartic Martineartic Martineartic                                                                                                    |
|            | - 🔲 🕂 treno           |                                                                                                    |
|            | — 🗹 OpenCycleMap      |                                                                                                    |
|            | OpenStreetMa          | P                                                                                                    |

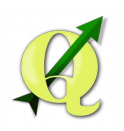

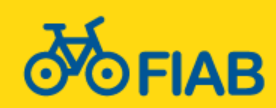

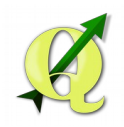

### Tabella pivot incrociando i campi traffico e superficie

### La tabella è stata creata usando uno dei tool di QGIS

|                                                                         |              |                  |                  |                  | pavimentata:  |        |
|-------------------------------------------------------------------------|--------------|------------------|------------------|------------------|---------------|--------|
|                                                                         |              |                  |                  |                  | asfalto o     |        |
|                                                                         |              |                  |                  |                  | cemento       |        |
|                                                                         |              | drenante: ghiaia |                  | naturale: ghiaia | autobloccanti |        |
|                                                                         |              | fine, calcestre, | naturale: erba o | grossolana,      | pietre lastre |        |
| Traffico / Superficie                                                   | non rilevata | macadam          | terra battuta    | fondo incoerente | coerenti      | Totale |
| non rilevata                                                            | 2.597        | 0                | 0                | 0                | 27            | 2.624  |
| greenway (pista/strada ciclabile<br>lontana da strade a traffico        |              | 211              | 24               | F1               | c00           | 1.004  |
| motorizzato)                                                            | 0            | 311              | 34               | 51               | 699           | 1.094  |
| pista ciclabile/ciclopedonale (a<br>lato strada, in sede propria e area |              |                  | _                |                  |               |        |
| pedonale)                                                               | 27           | 41               | 6                | 33               | 699           | 805    |
| sentiero, percorso in parchi o aree protette, mulattiera, tratturo      | 14           | 143              | 54               | 44               | 51            | 305    |
| strada e/o zona 30 (max 30 km/h)                                        | 0            | 0                | 0                | 0                | 106           | 107    |
| strada a basso traffico (<500<br>veicoli motore/giorno)                 | 165          | 27               | 0                | 0                | 5.114         | 5.307  |
| strada senza traffico (<50 veicoli<br>motore/giorno)                    | 67           | 256              | 10               | 16               | 1.123         | 1.471  |
| strada trafficata (>500 veicoli<br>motore/giorno)                       | 24           | 0                | 0                | 0                | 933           | 957    |
| strada trafficata (>500 veicoli<br>motore/giorno), alta velocita'       | 1            | 0                | 0                | 0                | 44            | 45     |
| Totale                                                                  | 2.896        | 778              | 103              | 144              | 8.796         | 12.716 |

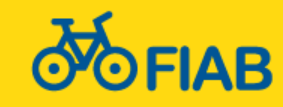

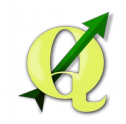

#### Visualizzazione personalizzata dei dati

QGIS permette in maniera semplice di personalizzare la visualizzazione dei dati geografici (percorsi) sia per evidenziare aspetti particolari, sia per produrre immagini da utilizzare in altri contesti.

Nell'immagine accanto si vede la rete dei percorsi presenti in Bicitalia, con in evidenza in arancione i percorsi per cui sono assenti le informazioni su traffico e superficie.

La mappa che qui è ovviamente un'immagine statica, è naviagabile e zoomabile a piacere.

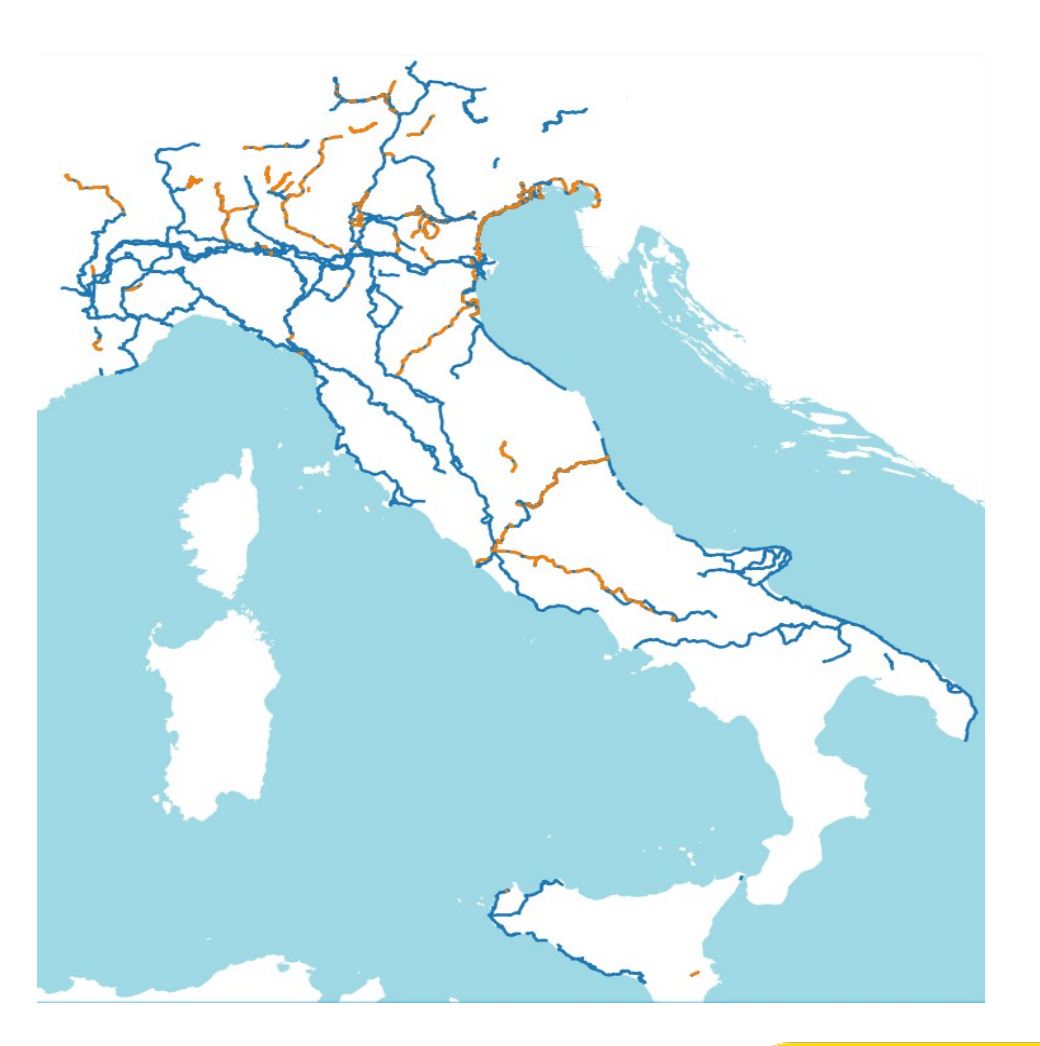

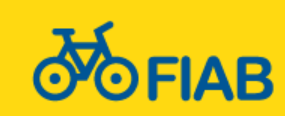

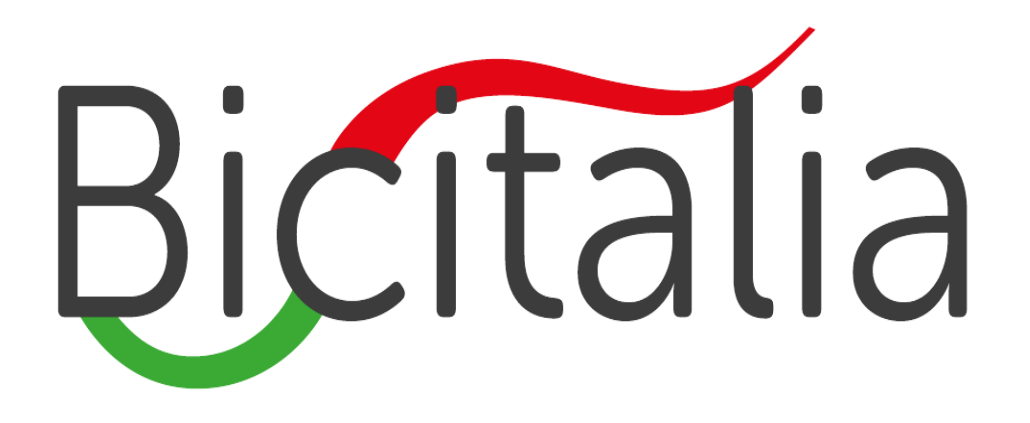

www.bicitalia.org

MASSIMO CONTER Cel.: 339 7077810 webmaster@ciclobby.it Skype: emme.x.x

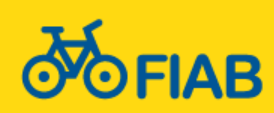